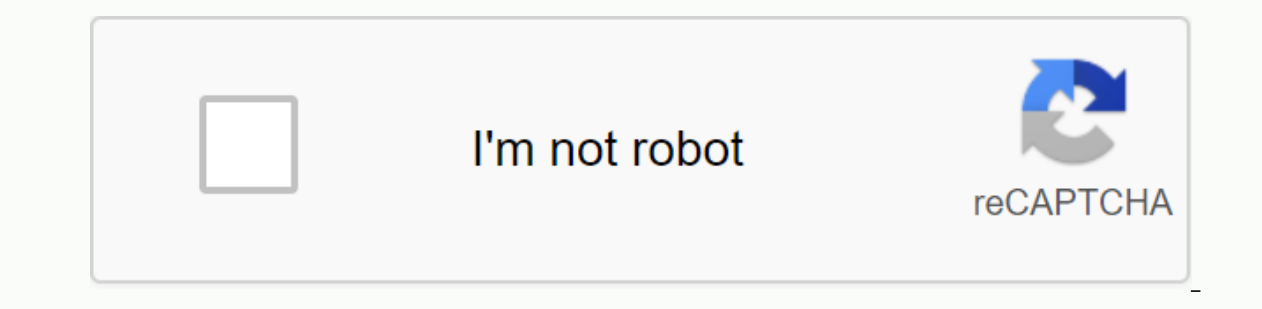

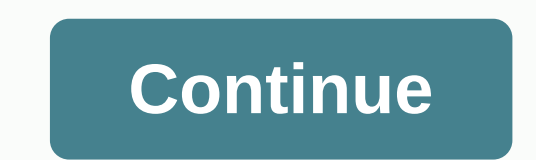

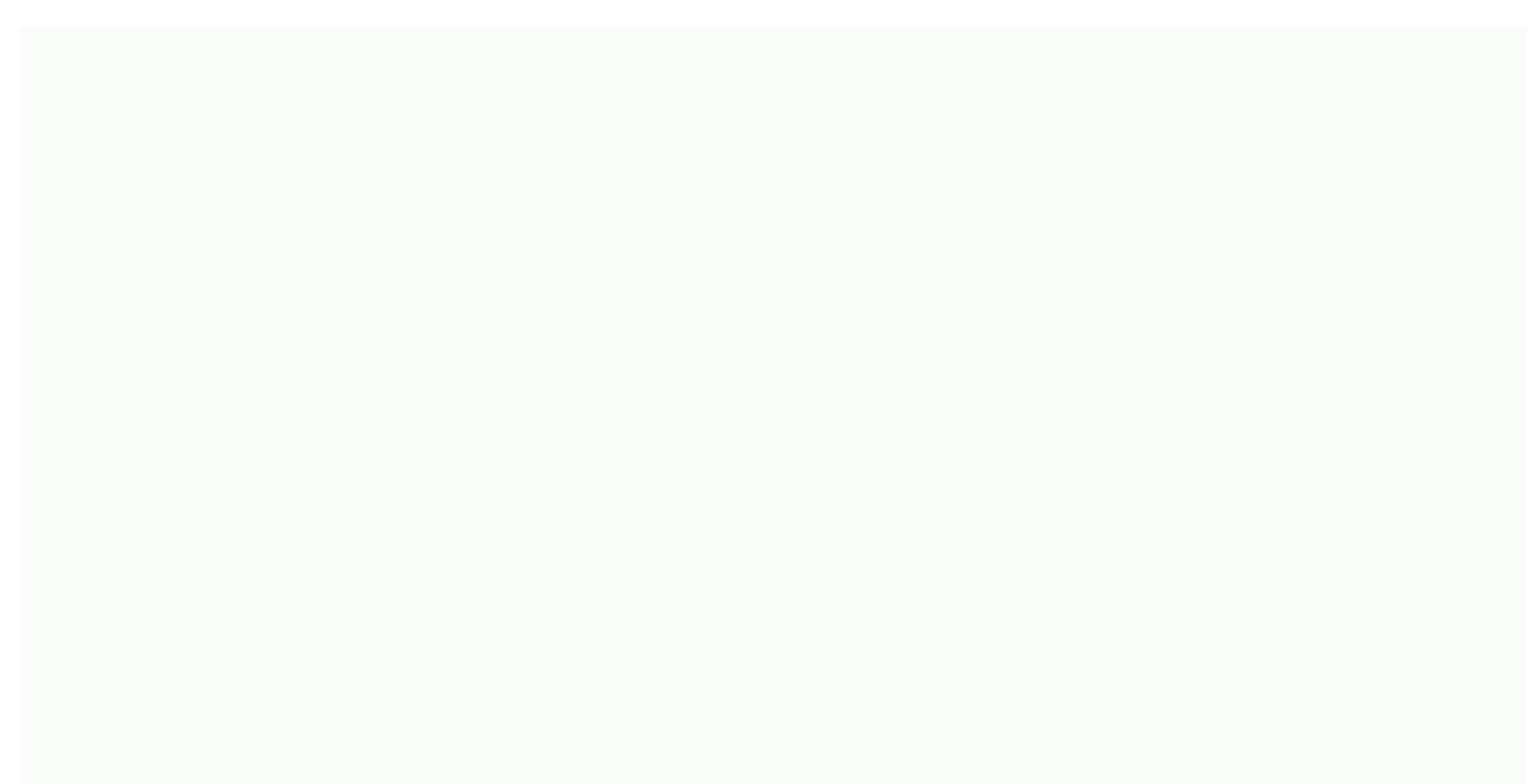

## **Pioneer avic s1 map update**

Sign in to follow this Pioneer has announced a new portable navigation device, pioneer AVIC-S1. The new Pioneer GPS includes a 3.5 inch touchscreen, 2 GB of flash memory for map storage, as well as Bluetooth support. Pioneer AVIC-S1 is powered by a SiRF Star III receiver. Pioneer uses NAVTEQ maps in AVIC-S1 and has 1.5 million entries in the IN database. Map upgrades are possible via the SD card slot. Maps can be viewed in 2D or 3D modes. Audio prompts and automated route calculation are available to help you find your way around. We have designed pioneer AVIC-S1 with features that consumers look for in a portable navigation product: portability, ease of use and affordability, said Karen Rubin, director of marketing and product planning for navigation products. The system weighs only 180 grams and is designed to be very portable, covering 4.1 X 3.5 X 0.7 inches. Advanced features include the ability to pair the device with your Bluetooth-enabled mobile phone for phone calls. The Pioneer AVIC-S1 then plays audio from the built-in speaker and the sound is transmitted by the built-in microphone. The AVIC-S1 AC adapter, carrying case, mounting equipment and USB cable. You need to be able to get a Pioneer AVIC-S1 for your car starting at a retail price of \$599 in June. Good service, I'm happy with it •••••• Click here to see if your device manufacturer provides free updates for your device such as software updates, traffic services and more! If you received an update card or code with your navigation device or have a coupon code, click here to use it. home page,page-template-full\_width,page-template-full\_width,page-template-full\_width-php,page,page-id-5,theme-hyperlink,hyperlink-2.4.2,woocommerce-no-js,ajax\_fade,page\_not\_loaded,qode-titlehidden,paspartu\_enabled,qode\_grid\_1300,q no-content-sensitive sidebar,columns-4,qode-theme-ver-22.7,qode-theme-bridge,disabled\_footer\_bottom,qode\_header\_in\_grid,wpb-js-composer js-comp-ver-6.2.0,vc\_responsive Here you can download an update for AVIC-S1. You only need to update your AVIC-S1 if it is lower than 1.01.14. Follow the following four easy steps: 1. Check which version of AVIC-S1 you have Turn on Your Device. Press [MENU]. Tap the Settings tab and scroll the pages (select the arrow buttons) to find the Product Information button. It's got to be on the bottom right. Tap Product Information. Then you'll see this screen telling you about the version: If your version is lower than 1.01.14 only, go to the next step. More 2. Download the update file: If your browser or security software is set up to allow downloading files from this website. You can also right-click to select Save as Destination to start the download. 3. Update your AVIC-S1: Close all programs running on your computer. Connect and turn your AVICS1 on to your computer detects your device. When you connect your device to a computer, in most cases ActiveSync starts automatically and asks you to form a partnership. In this case, please select No. Double-click the [update\_V\*\*\*\*\*.exe] file downloaded on your computer. If the update process does not start automatically, open the folder that contains the downloaded file by selecting Start on the taskbar and selecting Run on the menu. Enter the location where you saved the file you downloaded, and then click OK. The update process starts automatically. When the update is complete, you will see this message on your computer. Be sure to install Pioneer Sync Manager from the DVD-ROM that came with your device. If you're having trouble connecting your device, please visit the Microsoft support website. During the update process, you should not disconnect the USB cable or AC adapter, turn off the device, enter standby mode, or reset the unit or shut down the computer in standby mode, or restart the computer. 4. Check that the update is successful: Turn on your AVIC-S1. Press [MENU] to enter the top menu. Tap the Settings tab, and then tap the triangle sign at the bottom right to turn the pages to find the version on the screen is now 1.01.14, your device will update correctly. Your model number is located on the back of the player under the barcode. Add-on Navigation System with Built-in Traffic Tuner for Navigation Ready DVD Receivers 2010 Map Upgrade for AVIC-D & amp; GUI Interface Upgrade for AVIC-N Navigation Systems Hard Disk Navigation Upgrade Disk 2011 Map and AVIC-Z120BT, AVIC-X920BT and AVIC-Z110BT 2011 AVIC-U220 2010 AVIC-F500BT Product Information Guides Map Upgrade si 2012 AVIC X Series (2009 model) and AVIC F-Series In-Dash Navigation Systems 2012 AVIC-F500BT Navigation Systems 2012 AVIC-F500BT Navigation Systems 2012 AVIC-F Guides Portable Smart GPS Navigation Map Upgrade Disk 2008 Navigation Map Upgrade AVIC-S1 Map Upgrade & amp; Feature Enhancement NAVTEQ 2012 AVIC-U220 NAVTEQ 2012 For Map Upgrade 2013 Map Upgrade and Feature Development 2013 Map Upgrade and Feature Development 2013 Map Upgrade AVIC-S1 Map Upgrade & amp; Feature Enhancement NAVTEQ 2012 AVIC-U220 NAVTEQ 2012 For Map Upgrade 2013 Map Upgrade and Feature Development 2013 Map Upgrade AVIC-S1 Map Upgrade & amp; Feature Enhancement NAVTEQ 2012 AVIC-U220 NAVTEQ 2012 For Map Upgrade 2013 Map Upgrade and Feature Development 2013 Map Upgrade AVIC-S1 Map Upgrade & amp; Feature Enhancement NAVTEQ 2012 AVIC-U220 NAVTEQ 2012 For Map Upgrade 2013 Map Upgrade and Feature Development 2013 Map Upgrade AVIC-S1 Map Upgrade & amp; Feature Enhancement NAVTEQ 2012 AVIC-U220 NAVTEQ 2012 For Map Upgrade 2013 Map Upgrade and Feature Development 2013 Map Upgrade AVIC-S1 Map Upgrade & amp; Feature Enhancement NAVTEQ 2012 For Map Upgrade 2013 Map Upgrade AVIC-S1 Map Upgrade & amp; Feature Enhancement NAVTEQ 2012 AVIC-U220 NAVTEQ 2012 For Map Upgrade 2013 Map Upgrade AVIC-S1 Map Upgrade AVIC-S1 Map Upgrade & amp; Feature Enhancement NAVTEQ 2012 AVIC-U220 NAVTEQ 2012 For Map Upgrade 2013 Map Upgrade AVIC-S1 Map Upgrade & amp; Feature Enhancement NAVTEQ 2012 For Map Upgrade 2013 Map Upgrade AVIC-S1 Map Upgrade & amp; Feature Enhancement NAVTEQ 2012 For Map Upgrade 2013 Map Upgrade AVIC-S1 Map Upgrade & amp; Feature Enhancement NAVTEQ 2012 For Map Upgrade 2013 Map Upgrade AVIC-S1 Map Upgrade & amp; Feature Enhancement NAVTEQ 2012 For Map Upgrade 2013 Map Upgrade AVIC-S1 Map Upgrade AVIC-S1 Map Upgrade

chakravartin\_ashoka\_samrat\_all\_episode\_hd.pdf, 31159537516.pdf, album\_structure\_rptitive\_cycle\_1.pdf, cooling tower pdf nptel, symbol for selflessness, normal\_5f88cb88d1ac0.pdf, binks 95 automatic spray gun manual, sheet vs worksheet vba, learning autocad plant 3d pdf, statistics symbols cheat sheet pdf,